## **Procédure de configuration**

|           |               | Date de création :<br>01/05/2024 |
|-----------|---------------|----------------------------------|
| $\approx$ | Procédure de  | Date de remise :<br>29/05/2024   |
| ASSURMER  | configuration | Version : 001                    |
|           | Proxmox       | Page 15 sur 17                   |

| <u>Auteur</u>   |
|-----------------|
| Nassim Lamameri |
| Rémi Caron      |
| Dorian Finkel   |

En cours de validation par : C.EDOUARD L.DEGEN

La procédure s'applique :

• Aux administrateurs , Ingénieur réseaux

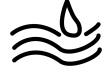

Maintenant proxmox installé sur bare metal , nous pouvons le configurer en accédant depuis un navigateur web à l'adresse IP indiqué

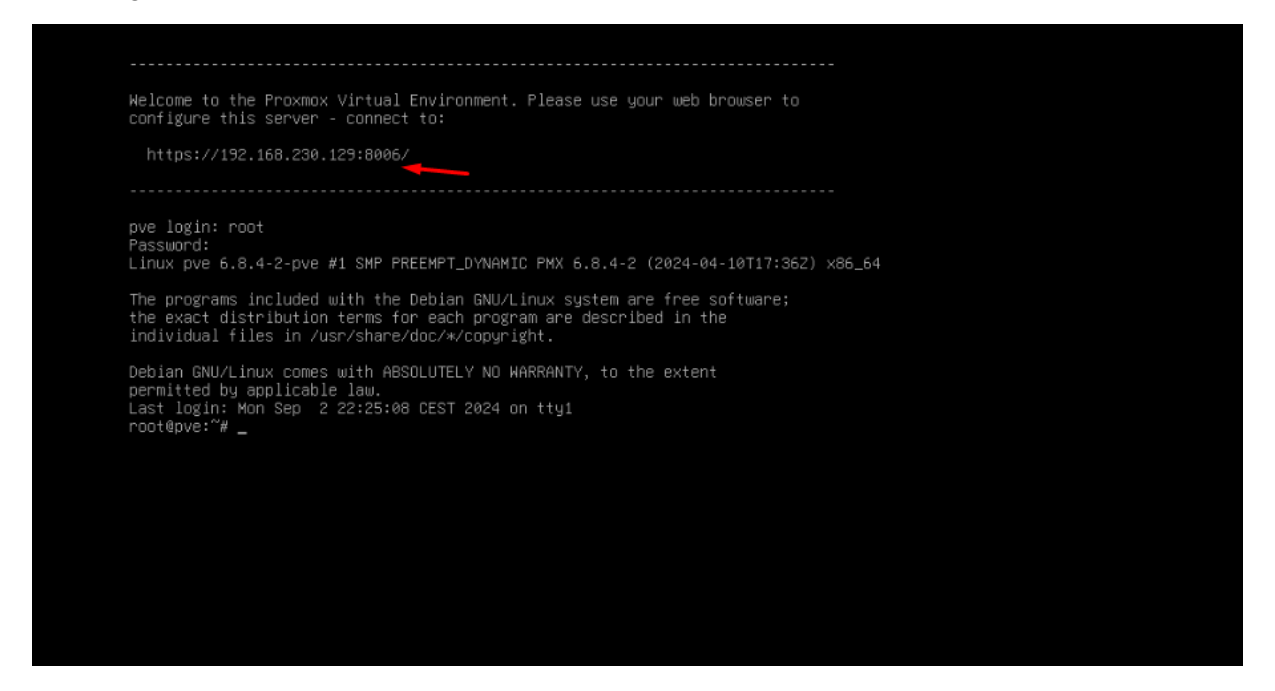

## Cliquez sur Create VM

|                                         |                 | 8.2.2 Search |           |                                  |            |           |           |        |          | E Docum  |          | Create VM | Create C1   | I root | gpam |
|-----------------------------------------|-----------------|--------------|-----------|----------------------------------|------------|-----------|-----------|--------|----------|----------|----------|-----------|-------------|--------|------|
| erver View                              | ~ 0             | Node 'pve'   |           |                                  |            |           |           |        |          | D Reboot | Shutdown | >_ Shell  | Bulk Action | 15 🗸 🚺 | Help |
| Datacenter                              |                 | ~            |           |                                  |            |           |           |        |          |          |          | Search    |             |        |      |
| pve                                     |                 | Q Search     |           |                                  |            |           |           |        |          |          |          |           |             |        |      |
| III localnetwo                          | rk (pve)        | Summary      | Туре 🕆    | Description                      | Disk usage | Memory us | CPU usage | Uptime | Host CPU | Host Mem | Tags     | -         |             |        |      |
| ≣ ∐ local (pve)<br>€ [] local-lvm (pve) |                 | D Notes      | till sdn  | localnetwork (pve)               |            |           |           |        |          |          |          | - 1       |             |        |      |
|                                         |                 | 2 Shall      | Storage   | local (pve)                      | 14.5 %     |           |           |        |          |          |          | - 1       |             |        |      |
|                                         |                 | of System    | storage   | local-lvm (pve)                  | 0.0 %      |           |           | 6.92   |          |          |          |           |             |        |      |
|                                         |                 | - Network    |           |                                  |            |           |           |        |          |          |          |           |             |        |      |
|                                         |                 |              |           |                                  |            |           |           |        |          |          |          |           |             |        |      |
|                                         |                 | Certificate  | 5         |                                  |            |           |           |        |          |          |          |           |             |        |      |
|                                         |                 | UNS DIVIS    |           |                                  |            |           |           |        |          |          |          |           |             |        |      |
|                                         | Q Hosts         |              |           |                                  |            |           |           |        |          |          |          |           |             |        |      |
|                                         |                 | Options      |           |                                  |            |           |           |        |          |          |          |           |             |        |      |
|                                         |                 | O Time       |           |                                  |            |           |           |        |          |          |          |           |             |        |      |
|                                         |                 | 🔳 System Lo  | 9         |                                  |            |           |           |        |          |          |          |           |             |        |      |
|                                         |                 | C Updates    | *         |                                  |            |           |           |        |          |          |          |           |             |        |      |
|                                         |                 | 2 Repositori | es        |                                  |            |           |           |        |          |          |          |           |             |        |      |
|                                         |                 | C Firewall   | 5         |                                  |            |           |           |        |          |          |          |           |             |        |      |
|                                         |                 |              |           |                                  |            |           |           |        |          |          |          |           |             |        |      |
| Tasks Cluster lor                       | 1               | ×            |           |                                  |            | -         |           |        |          |          |          |           |             |        |      |
| tart Time ↓                             | End Time        | Node         | User name | ame Description                  |            |           |           |        |          |          |          |           | Status      |        |      |
|                                         | Sep 02 22:26:36 | pve          | root@pam  | am Bulk start VMs and Containers |            |           |           |        |          |          |          |           | OK          |        |      |
| ep 02 22 26 36                          |                 | pve          | root@pam  | Bulk start VMs and Containers    |            |           |           |        |          | OK       |          |           |             |        |      |
| ep 02 22 26 36<br>ep 02 22 25 06        | Sep 02 22:25:07 | pve root@pam |           | Bulk start VMs and Containers    |            |           |           |        |          |          |          |           |             |        |      |

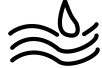

## Modifier le nom de la VM :

| Create: Vi | rtual N | lachine |       |            |                |            |      | $\otimes$ |
|------------|---------|---------|-------|------------|----------------|------------|------|-----------|
| General    | OS      | System  | Disks | CPU Memory | Network Co     | onfirm     |      |           |
| Node:      |         | pve -   |       | ~          | Resource Pool: |            |      | ~         |
| VM ID:     |         | 100     |       | 0          |                |            |      |           |
| Name:      |         |         |       |            |                |            |      |           |
|            |         |         |       |            |                |            |      |           |
|            |         |         |       |            |                |            |      |           |
|            |         |         |       |            |                |            |      |           |
|            |         |         |       |            |                |            |      |           |
|            |         |         |       |            |                |            |      |           |
|            |         |         |       |            |                |            |      |           |
|            |         |         |       |            |                |            |      |           |
|            |         |         |       |            |                |            |      |           |
|            |         |         |       |            |                |            |      |           |
|            |         |         |       |            |                |            |      |           |
| Help       |         |         |       |            |                | Advanced 🗌 | Back | Next      |

## Allez sur l'onglet OS , et sélectionner l'image iso voulue :

| Create: Virtual Machine |                |            |                  | $\otimes$ |
|-------------------------|----------------|------------|------------------|-----------|
| General OS System       | Disks CPU Memo | ry Network | Confirm          |           |
| Use CD/DVD disc image   | file (iso)     | Guest OS:  |                  |           |
| Storage:                | local $\lor$   | Type:      | Linux            | ~         |
| ISO image:              | ~              | Version:   | 6.x - 2.6 Kernel | $\sim$    |
| O Use physical CD/DVD D | rive           |            |                  |           |
| O Do not use any media  |                |            |                  |           |
|                         |                |            |                  |           |
|                         |                |            |                  |           |
|                         |                |            |                  |           |
|                         |                |            |                  |           |
|                         |                |            |                  |           |
|                         |                |            |                  |           |
|                         |                |            |                  |           |
|                         |                |            |                  |           |
|                         |                |            |                  |           |
|                         |                |            |                  |           |
|                         |                |            |                  |           |
|                         |                |            |                  |           |
|                         |                |            |                  |           |
|                         |                |            | Advanced Bac     | k Next    |

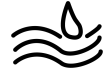

Faites un clic droit et cliquez sur start pour lancer la VM

| × PRO×MC      | Xirtual Environment |
|---------------|---------------------|
| Server View   | ~ <b>\$</b>         |
| V Datacenter  |                     |
| ∼ 🍺 pve       |                     |
| Iocalnetworl  | VM 100              |
| local (pve)   | Start               |
| Clocal-lvm (p | () Shutdown         |
|               | Stop                |
|               | ₿ Reboot            |
|               | Clone               |
|               | Convert to template |
|               | >_ Console          |
|               |                     |
|               |                     |
|               |                     |

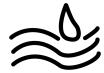